1) To get to the Reports section: Navigate to the Apps Menu Option, select Reports > then select Report Manager. This will open a new Internet Explorer window.

| Brentwo                      | od            | HOME           | III APPS                       | S | ¢ ADMIN ♀ SEA                         |
|------------------------------|---------------|----------------|--------------------------------|---|---------------------------------------|
| Workers Comp   Global Search |               |                | Calculator<br>Claims Dashboard |   |                                       |
| CLAIMS SEARCH                | GLOBAL SEARCH | PAYMENT SEARCH | Control Center<br>SmartView    |   |                                       |
| Claim #                      |               | Claimant Name  | <u>I</u> nterfaces<br>Reports  | • | Claimant CCN                          |
|                              |               |                | ClaimsXPress Insight           | Þ | Claimant Reports                      |
| Insured Name                 |               | Insurer Name   | Outlook Add-Ins                | • | Policy Reports                        |
| Claimant Status              |               | Loss Date From |                                |   | Report Manager<br>Training Reports ;h |
| Select Filters               |               | ~              |                                | - | <b></b>                               |

2) Select the folder for "BSA Reports"

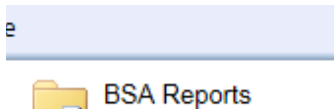

These are internal reports

3) For this procedure we are going to focus on the Claim Activity report. This report will provide claim counts for a specified period of time. This report does NOT show any details about individual claims. The data in this report includes:

| Beginning Open  | How many claims were open on the given start date |  |  |
|-----------------|---------------------------------------------------|--|--|
|                 | How many new claims were opened during            |  |  |
| New Claims      | the specified time period                         |  |  |
| Poopon          | How many claims were reopened during the          |  |  |
| кеореп          | specified time period                             |  |  |
| Closed          | How many claims were closed during the            |  |  |
| Closed          | specified time period                             |  |  |
| Ending Open     | How many claims were open on the given            |  |  |
|                 | end date                                          |  |  |
| Open and Closed | How many claims were both opened and              |  |  |
| open and closed | closed during the specified time period           |  |  |

4) The fields that must include data for the report to run against are: Organization(s), the start date, and the end date

| Home > BSA Reports > ClaimActivity         Organization       Demo 1, Demo Level 1         Image: Through Date       2/5/2016 | 🔀 🕒 Citrix AcitApp - Logon                                 |                    |  |
|----------------------------------------------------------------------------------------------------|------------------------------------------------------------|--------------------|--|
| Organization     Demo 1, Demo Level 1     From Date     1/1/1990       Through Date     2/5/2016     III                      | Home > BSA Reports > ClaimActivity                         |                    |  |
|                                                                                                    | Organization Demo 1, Demo Level 1<br>Through Date 2/5/2016 | From Date 1/1/1990 |  |

5) Once you are satisfied with these parameters, hit the View Reports button in the upper right hand corner of your screen.

| Home   My Subscriptions | Site Settings   Help |
|-------------------------|----------------------|
|                         | View Report          |

6) Depending on the size of the data, it may take a few seconds to generate the report. Once it is finished it will appear at the bottom of your screen.

| Home > BSA Reports > ClaimAct       | ivity     |                      |             |                |                |                    |
|-------------------------------------|-----------|----------------------|-------------|----------------|----------------|--------------------|
| Organization Demo 1, Demo L         | evel 1    | From Date [          | 1/1/1990    |                |                |                    |
| Through Date 2/5/2016               |           |                      |             |                |                |                    |
| <b>I</b>                            | 100% 🗸    |                      | Find   Next | <b>⊾</b> • ② ( | <b>.</b>       |                    |
| Claim Activity                      |           |                      |             |                |                |                    |
| For the Period 1/1/1990 Through 2/5 | /2016     |                      |             |                |                |                    |
| A                                   | Beginning | New<br>Claims        | Reopen      | Closed         | Ending<br>Open | Open and<br>Closed |
| Account Name                        | opon      |                      |             |                |                |                    |
| Demo 1                              | 0         | 0                    | 0           | 0              | 0              | 0                  |
| Demo 1<br>Demo Level 1              | 0         | 0                    | 0<br>0      | 0<br>4         | 0              | 0 4                |
| Demo 1<br>Demo Level 1<br>Total     | 0         | 0<br>11<br><b>11</b> | 0<br>0<br>0 | 0<br>4<br>4    | 0<br>7<br>7    | 0<br>4<br>4        |

7) To save the report, click the icon that looks like a tiny floppy disk with a green arrow:

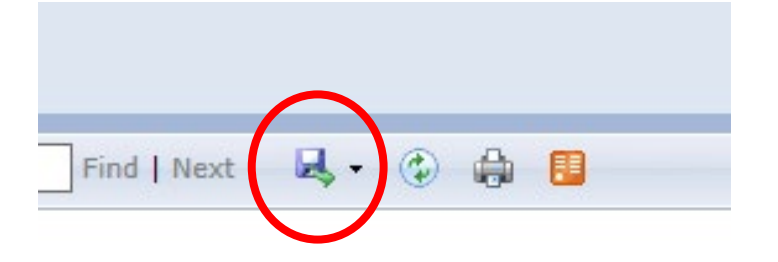

8) You can save it as an XML file (to view in internet browser), CSV, PDF, MHTML, Excel, TIFF, or Word.

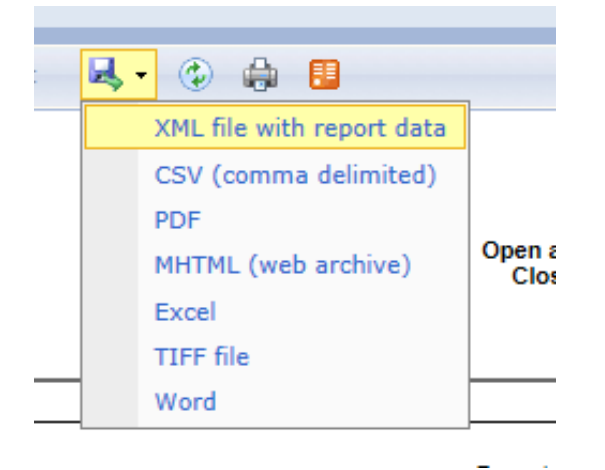

9) You can also print the report, but note that your browser will need an Active X plugin installed to do so, this can be handled by your local IT administrator.